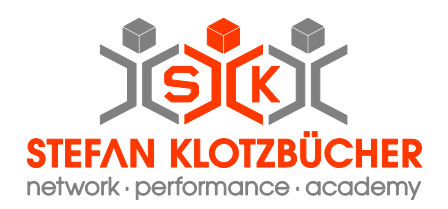

## Fluke Networks<sup>™</sup> Linkware Live anlegen

## 1. Benutzer (Account) registrieren

### LinkWare<sup>⊸</sup> Live Lw LinkWare<sup>®</sup> Live Erstellen eines Linkwarelive Kontos (Account): Sign In https://www.LinkWareLive.com/signin Email Address \* New user? Sign up now! wählen Password \* Remember me Problems signing in? SIGN IN user? Sign up nov LinkWare<sup>®</sup> Live Create New Account It's fast and free to get started. Vorname Stefan Nachname Klotzbüche Email Adresse (Wird Benutzerkennung) Password stefan.klotzbuecher@network-sk.cor Land ••••• PLZ ••••• Eingeben und GET STARTED klicken German 73529

Stefan Klotzbücher · In den Hagenäckern 38 · 73529 Schwäbisch Gmünd Tel. +49 7171 929390 · Fax +49 7171 929398 · Mobile +49 173 3226877 · info@network-sk.com

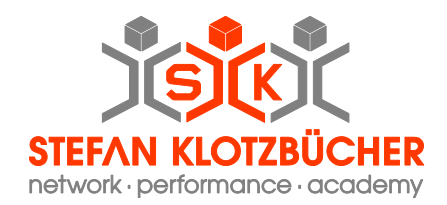

#### Welcome to LinkWare Live by Fluke Networks

noreply@flukenetworks.com Gesendet: Fr 17.10.2014 08:13 An: stefan.klotzbuecher@network-sk.com

| Stefan Klotzbücher,<br>Aktivierungscode<br>wird per Email<br>zugesendet!<br>Taktyare Live account has be<br>To Activate your account<br>Activate Now, or go to https://<br>XXE6q-ri3bD9id3Hbg<br>Thank you,<br>LinkWare Live Team<br>Kee | eeen created. Please activate your account to continue.<br>www.linkwarelive.com/activate and enter activation code:<br>p Calm & Network On<br>ad by: LinkWare Live by Fluke Networks |
|----------------------------------------------------------------------------------------------------|----------------------------------------------------------------------------------------------------|
| ≣                                                                                                    |                                                                                                    |
| Activate your account<br>asd6q-ri3bD912j 56bg                                                                                                    | Aktivierungscode<br>kopieren und<br>einfügen!<br>ACTIVATE                                                                                                    |
| Lw LinkWare <sup>-</sup> Live                                                                                                    |                                                                                                    |
| Email Adresse und sein Passwort eingeben                                                                                                    | Lw LinkWare- Live<br>Sign In                                                                                                    |
|                                                                                                    | stefan.klotzbuecher@network-sk.com                                                                                                    |
|                                                                                                    | Problems signing in? New user? Sign up now! SIGN IN                                                                                                    |

Stefan Klotzbücher · In den Hagenäckern 38 · 73529 Schwäbisch Gmünd Tel. +49 7171 929390 · Fax +49 7171 929398 · Mobile +49 173 3226877 · info@network-sk.com

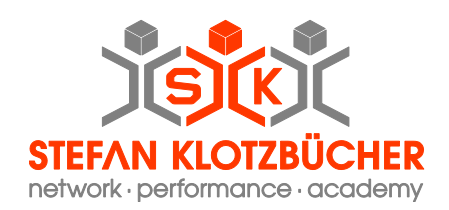

# 2. DSX mit Account verbinden

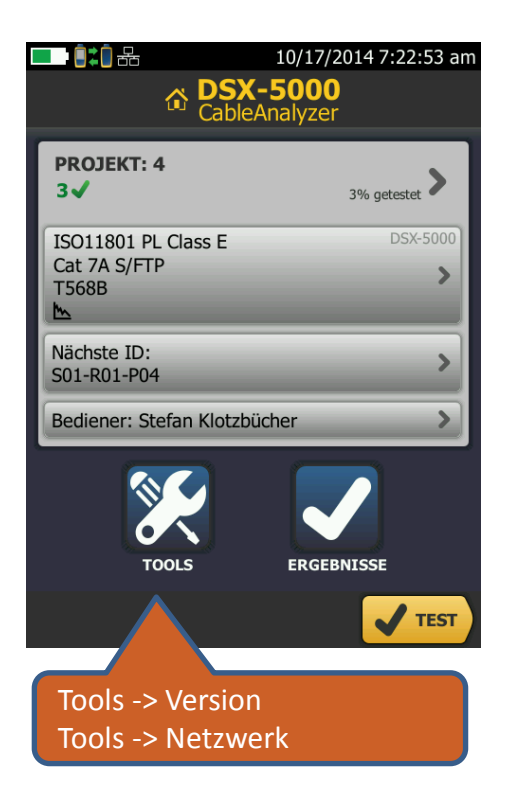

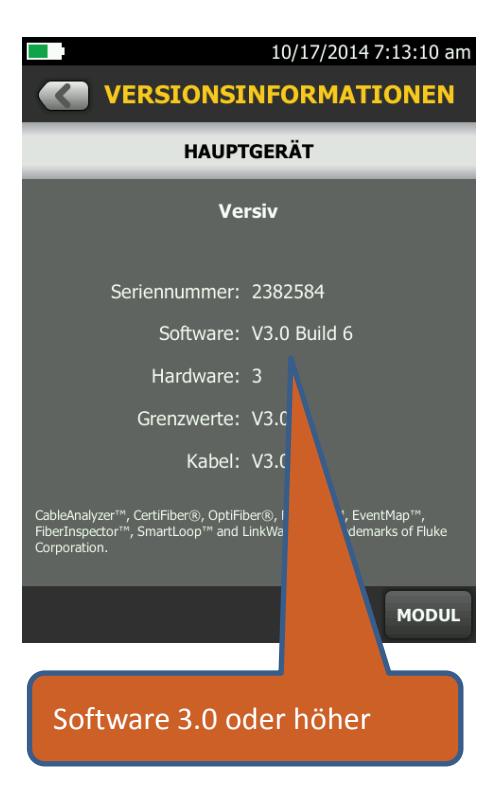

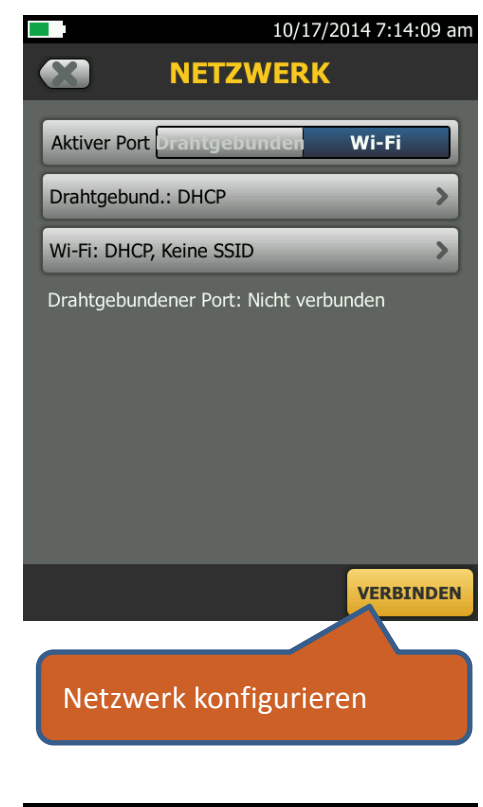

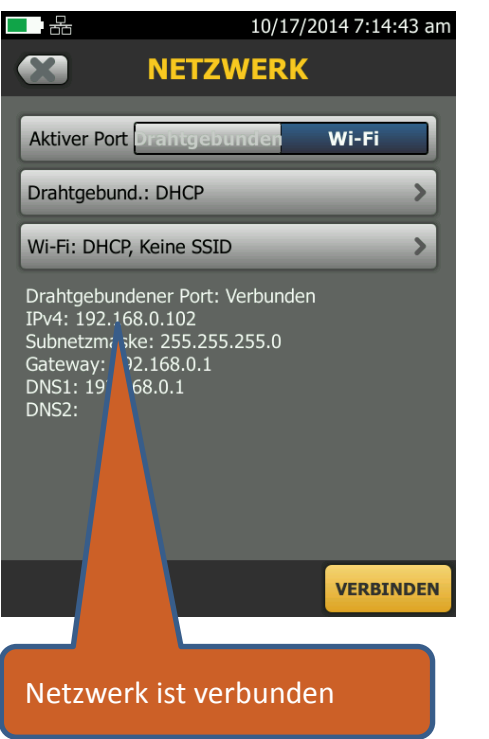

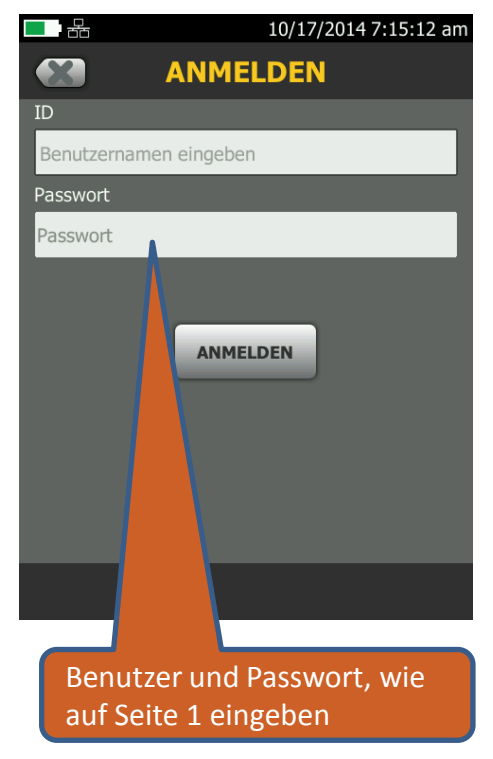

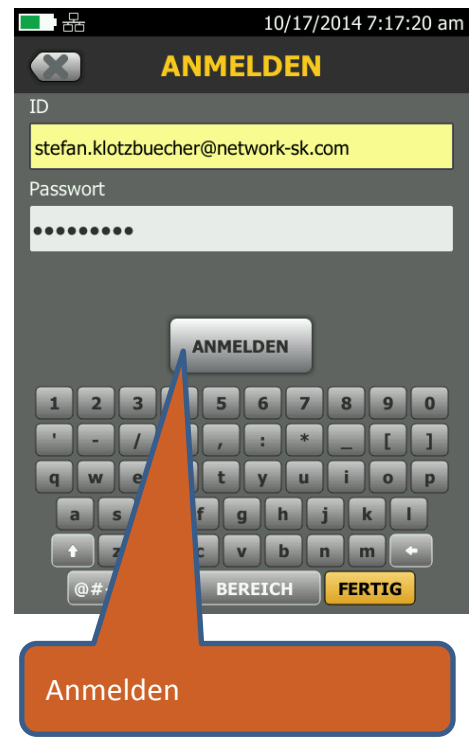

Stefan Klotzbücher · In den Hagenäckern 38 · 73529 Schwäbisch Gmünd

Tel. +49 7171 929390 · Fax +49 7171 929398 · Mobile +49 173 3226877 · info@network-sk.com

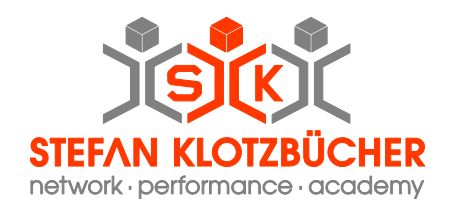

## 2. LinkWare<sup>™</sup> mit Account verbinden

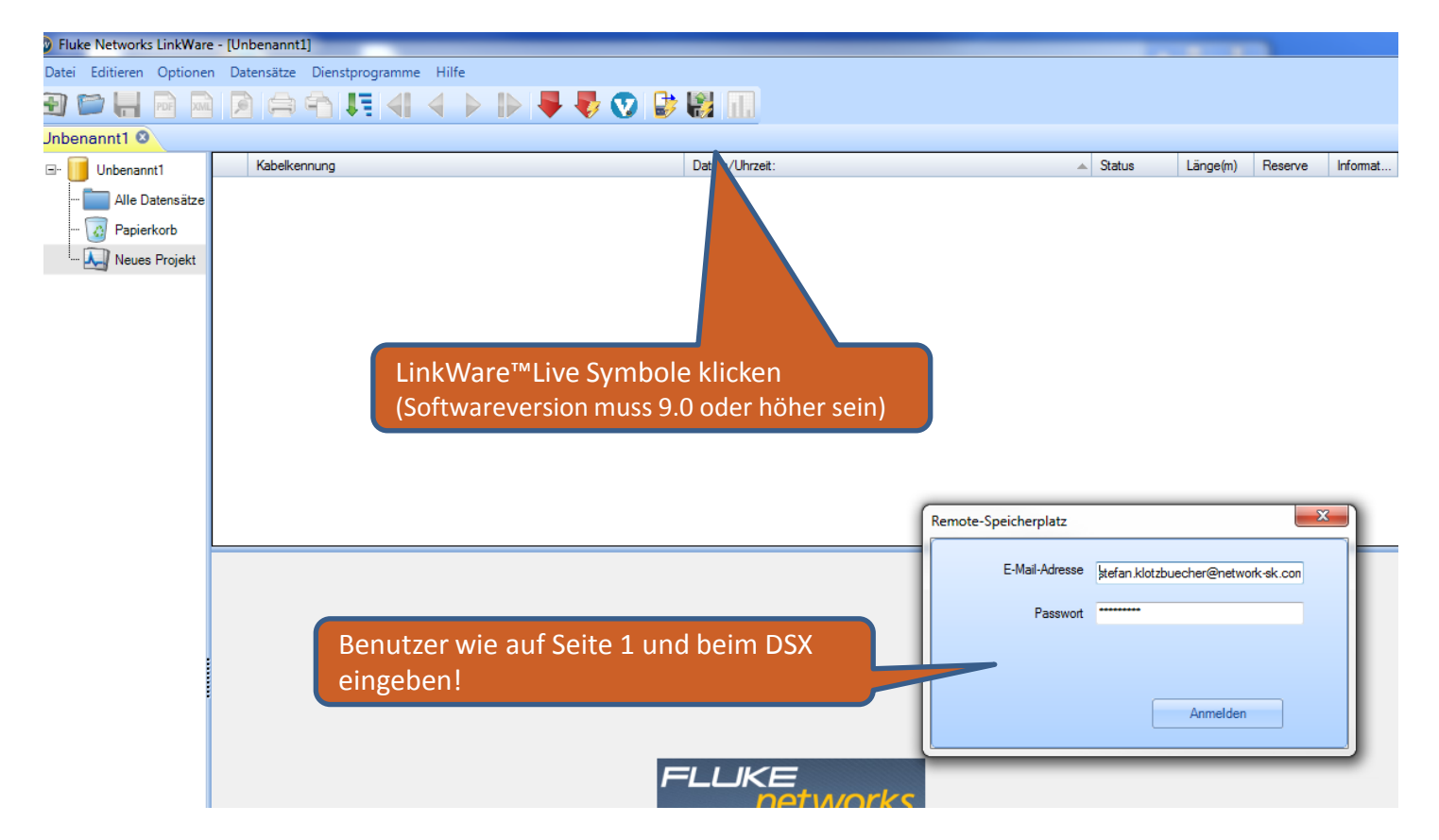

Stefan Klotzbücher · In den Hagenäckern 38 · 73529 Schwäbisch Gmünd Tel. +49 7171 929390 · Fax +49 7171 929398 · Mobile +49 173 3226877 · info@network-sk.com